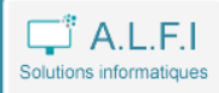

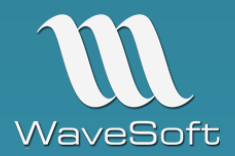

Utilisable en mode web et accessible depuis Android, Windows, iOS, notre solution est connectée à l'ERP Wavesoft. Elle s'adresse aux entreprises souhaitant mettre en place une solution mobile de préparation des commandes clients.

Avec l'automate de transferts Wavesoft, les bons de livraisons (rattachés aux commandes) seront créés automatiquement dans le module Gestion.

#### LES PLUS DE L'APPLICATION

- > Compatible avec les smartphones et tablettes
- Saisie par code-barres, code article ou pointage
- Gestion du stock (standard, FIFO, FEFO)
- Gestion des n° de lots et n° de séries
- > Application adaptable suivant analyse

## PARAMETRAGE DE L'APPLICATION

Un accès administrateur permet d'effectuer le paramétrage de l'instance, des dossiers et des utilisateurs.

# Paramètres de connexion Wavesoft

| Serveur Wavesoft    | Dossier Wavesoft par défaut |  |  |
|---------------------|-----------------------------|--|--|
| STEPHANE\WAVESOFT   | APPWEB                      |  |  |
| Utilisateur         | Mot de passe                |  |  |
| ADM                 | •••                         |  |  |
| Modifier Abandonner |                             |  |  |

## Préférences des dossiers Wavesoft

| <ul> <li>+ Ajouter un dossier et des préférences</li> <li>10</li></ul> |                      |           |                 |                  |                  |  |  |  |  |
|------------------------------------------------------------------------|----------------------|-----------|-----------------|------------------|------------------|--|--|--|--|
|                                                                        |                      | Code      | Nature commande | Nature livraison | Souche livraison |  |  |  |  |
| Q                                                                      | Ŵ                    | APPWEB    | CDECLI          | BONCLI           | BONCLI           |  |  |  |  |
| Q                                                                      | Ŵ                    | SPORTPLUS | CDECLI          | BONCLI           | BONCLI           |  |  |  |  |
| Affich                                                                 | Affichage 1 à 2 de 2 |           |                 |                  |                  |  |  |  |  |

| Dossier Wavesoft * APPWEB                  |                                                 |                                 |                     |  |
|--------------------------------------------|-------------------------------------------------|---------------------------------|---------------------|--|
| PARAMÉTRAGE DU MODULE D<br>Nature commande | E SAISIE DES PRÉPARATIONS D<br>Nature livraison | E COMMANDES<br>Souche livraison | Code transformation |  |
| CDECLI                                     | BONCLI                                          | BONCLI                          | CDECLI->BONCLI      |  |
| Modifier Abandonner                        |                                                 |                                 |                     |  |

Pour chaque dossier, il est possible de renseigner les natures de pièces, les souches et phases de transformation qui seront utilisées par l'automate de transfert pour importer les bons de livraisons

## Ajouter un utilisateur

| Login *                 | Mot de passe * |
|-------------------------|----------------|
| STEPHANE                | •••••          |
| Code dossier Wavesoft * | Statut         |
| APPWEB                  | Technicien ~   |
| Ajouter Abandonner      |                |

L'application permet de créer des utilisateurs et de leur attacher un dossier. Dans l'exemple ci-dessus, lorsque STEPHANE s'identifiera sur l'application, il sera automatiquement connecté au dossier APPWEB

## MODULE DE PREPARATION DES COMMANDES CLIENTS

|           | PrepaWEB                                          |   |
|-----------|---------------------------------------------------|---|
|           | Veuillez vous identifier                          |   |
| STEPHANE  | NE                                                | 1 |
| •••••     | •••                                               | • |
|           | Se connecter                                      |   |
| ASSISTANC | Licence<br>STANCE LOGICIEL FORMATION INFORMATIQUE |   |

**ALFI** (ASSISTANCE LOGICIELS FORMATION INFORMATIQUE) – ZA de la Maie, 62720 RINXENT Tél : +33 (0) 321 108 566 – Email : contact@alfi-nord.fr – Web : https://www.alfi-nord.fr Depuis une tablette, un smartphone ou un ordinateur, l'utilisateur s'identifie, puis est redirigé sur la liste des commandes clients non soldées (ou partiellement) avec la nature définie dans le paramétrage

<u>Remarque</u> : il est possible, sur demande, de n'afficher que les commandes affectées à un commercial ou à un technicien (champ paramétrable pièce de vente).

| PrepaWEB                                      | ≡ List  | E Liste des commandes à traiter |            |                  |                                                |  |  |  |  |
|-----------------------------------------------|---------|---------------------------------|------------|------------------|------------------------------------------------|--|--|--|--|
| Utilisateur : STEPHANE<br>connecté à : APPWEB | 10 \    | y par page                      |            | Rechercher:      |                                                |  |  |  |  |
| Se deconnecter                                |         | N°                              | Date       | Lieu livraison   | Adresse liv                                    |  |  |  |  |
|                                               | 100     | CC_000013                       | 12/11/2019 | EUROP'TRANSPORTS | Avenue de la mer, 62100 CALAIS                 |  |  |  |  |
|                                               | 100     | CC_000014                       | 06/03/2020 | MAIRIE DE LILLE  | Avenue de bruxelles, 59000 LILLE               |  |  |  |  |
|                                               |         | CC_000020                       | 01/04/2020 | EUROP'TRANSPORTS | ,                                              |  |  |  |  |
|                                               | Afficha | ge 1 à 3 de 3                   |            |                  | $\leftarrow$ Précédent 1 Suivant $\rightarrow$ |  |  |  |  |

Les champs présents dans la liste des commandes pourront être modifiés, en fonction des besoins, lors de la livraison du projet (y compris les champs paramétrables créés dans Wavesoft).

| Bon de commande : CC_000014   Livraison : MAIRIE DE LILLE - Avenue de bruxelles, 59000 LILLE |                                                           |                                             |                   |              |                      |  |  |  |  |  |
|----------------------------------------------------------------------------------------------|-----------------------------------------------------------|---------------------------------------------|-------------------|--------------|----------------------|--|--|--|--|--|
| Code article ou code-b                                                                       | arre                                                      |                                             |                   |              |                      |  |  |  |  |  |
| L. K                                                                                         | Valider Retour                                            |                                             |                   |              |                      |  |  |  |  |  |
|                                                                                              |                                                           |                                             |                   |              |                      |  |  |  |  |  |
| 10 V par page                                                                                |                                                           |                                             |                   | Rechercher   |                      |  |  |  |  |  |
| N° Code                                                                                      | e                                                         | Désignation                                 | Qté transformable | Qté préparée | Reste à préparer     |  |  |  |  |  |
| HPZI                                                                                         | BOOK15U                                                   | HP ZBOOK 15U G5                             | 2,00              | 0,00         | 2,00                 |  |  |  |  |  |
| # 4 DAP                                                                                      | 1350                                                      | WIRELESS TRAVEL ROUTER                      | 2,00              | 0,00         | 2,00                 |  |  |  |  |  |
| 7 LAIT                                                                                       | 7X6                                                       | PACK DE 6 BOUTEILLES DE LAIT UHT            | 74,00             | 0,00         | 74,00                |  |  |  |  |  |
| B MEL                                                                                        | ON                                                        |                                             | 4,00              | 0,00         | 4,00                 |  |  |  |  |  |
| Affichage 1 à 4 de 4                                                                         | Une ligne peut être traitée en cliquant sur le bouton, en |                                             |                   |              |                      |  |  |  |  |  |
| 0                                                                                            | 501515501                                                 | in a code article ou en seamant dir code pi | unc               | ←            | Précédent 1 Suivant→ |  |  |  |  |  |
|                                                                                              |                                                           |                                             |                   |              |                      |  |  |  |  |  |

Lorsque l'utilisateur clique sur une ligne, il accède au détail de la commande client

<u>Remarque</u> : les lignes de titre, commentaire, sous-total ou total ne sont pas repris dans l'application mais seront intégrées dans le bon de livraison créé par l'automate de transferts.

Le traitement d'une ligne peut s'effectuer en scannant le code-barre, en saisissant le code article ou en cliquant sur le bouton de saisie.

L'application détecte si l'article est géré en lot ou en série et, selon le cas, propose une fenêtre de saisie différente.

| Article : <b>DAP1350   WIRELESS TRAVEL ROUTER</b><br>Qté non préparée : <b>2,00</b> |    |         |         |  |  |  |  |
|-------------------------------------------------------------------------------------|----|---------|---------|--|--|--|--|
| Quantité<br>2                                                                       | \$ | Valider | Annuler |  |  |  |  |

Par défaut la quantité est égale à la quantité restante à préparer (quantité en reliquat sur la commande – quantité déjà préparée). L'utilisateur peut, s'il le souhaite modifier la quantité avant de valider. Un contrôle est effectué afin de vérifier que la quantité validée ne soit pas supérieure à la quantité restant à préparer.

| Article : <b>DAP1350   WIRELESS TRAVEL ROUTER</b><br>Qté non préparée : <b>2,00</b> |                                                                       |         |         |  |  |  |  |
|-------------------------------------------------------------------------------------|-----------------------------------------------------------------------|---------|---------|--|--|--|--|
| La quantité sa                                                                      | La quantité saisie est supérieure à la quantité restant à valider (2) |         |         |  |  |  |  |
| Quantité<br>2                                                                       | •                                                                     | Valider | Annuler |  |  |  |  |

Après validation, l'application enregistre les données dans une table externe de Wavesoft puis revient sur le détail de la commande.

| Code article ou code-barre   Valider Retour     In the par page     Rechercher: |    |            |                                  |                   |              |                  |   |  |
|---------------------------------------------------------------------------------|----|------------|----------------------------------|-------------------|--------------|------------------|---|--|
|                                                                                 | N° | Code       | Désignation                      | Qté transformable | Qté préparée | Reste à préparer |   |  |
|                                                                                 | 2  | HPZBOOK15U | HP ZBOOK 15U G5                  | 2,00              | 0,00         | 2,00             |   |  |
|                                                                                 | 4  | DAP1350    | WIRELESS TRAVEL ROUTER           | 2,00              | 2,00         | 0,00             | & |  |
|                                                                                 | 7  | LAITX6     | PACK DE 6 BOUTEILLES DE LAIT UHT | 74,00             | 0,00         | 74,00            |   |  |
|                                                                                 | 8  | MELON      | MELON CHARENTAIS                 | 4,00              | 0,00         | 4,00             |   |  |
| Affichage 1 à 4 de 4 ← Précédent 1 Suivant                                      |    |            |                                  |                   |              |                  |   |  |

## ARTICLE GERE EN SERIE

| rticle : HPZBOOK          |            | OK 15U G5 Retour     |                       |                                                  |                        |               |   |
|---------------------------|------------|----------------------|-----------------------|--------------------------------------------------|------------------------|---------------|---|
| Scannez ou saisissez un n | ° de série | ompteur indiquant la | quantite res          | ante a preparer                                  |                        |               |   |
| -                         |            | Valider              | Saisie du<br>scannée) | n° de série (ou étique<br>ou sélection depuis la | tte code-barr<br>liste | e             |   |
| Sélectionnez un numéro o  | de série   |                      |                       |                                                  |                        |               |   |
| 123456789                 | 0          | 123854781            | ⊘                     | 999999999                                        | ⊘                      | 0012540014    | ⊘ |
| 4145654645                | •          | 5824AZE55788         | 0                     | 974751455                                        | •                      | DF9D7856789ZZ | 0 |
| HGF78456789ZZ             | •          | LJ785H96789ZZ        | 0                     | SE891346789ZZ                                    | ⊘                      | SE999456789ZZ | 0 |
|                           |            |                      |                       |                                                  |                        |               |   |

Si l'article est géré en série, 2 modes de saisie sont possibles :

- L'utilisateur scanne un code-barre (ou saisie le numéro). Un contrôle est alors effectué pour savoir si le numéro est disponible dans le dépôt de la ligne de la commande (message d'erreur si le n° n'existe pas)
- L'utilisateur sélectionne les numéros qu'il souhaite déstocker jusqu'à ce que la quantité restante soit égale à 0. Il peut, s'il le souhaite, terminer la saisie même si la quantité totale à préparer n'est pas atteinte

## ARTICLE GERE EN LOT

L'application liste les lots disponibles dans le dépôt de la ligne de commande Wavesoft. Cette liste tient compte du mode de stock (FIFO ou FEFO). L'utilisateur peut sélectionner les lots de 2 façons :

#### Saisie des quantités par lot

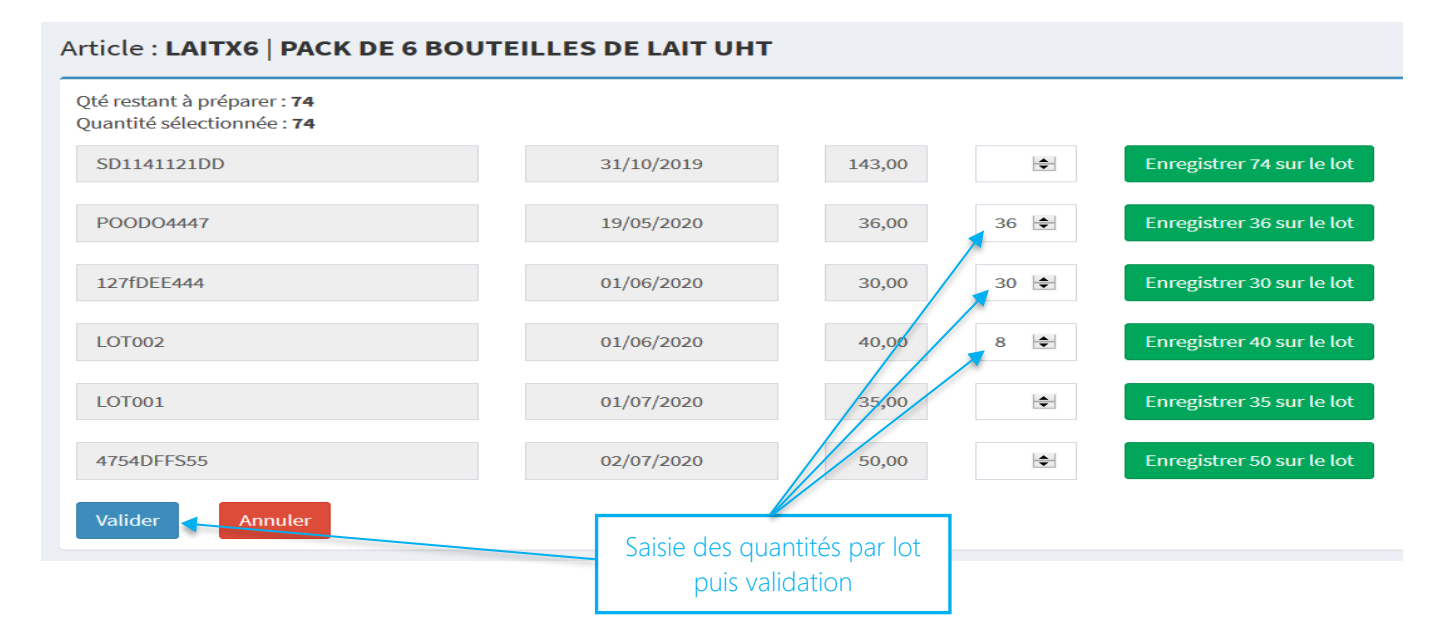

**ALFI** (ASSISTANCE LOGICIELS FORMATION INFORMATIQUE) – ZA de la Maie, 62720 RINXENT Tél : +33 (0) 321 108 566 – Email : contact@alfi-nord.fr – Web : https://www.alfi-nord.fr L'utilisateur saisit les quantités pour chaque lot, puis valide à l'aide du bouton. Il y a autant de lignes créées que de lots dont la quantité est supérieure à 0. L'utilisateur n'est pas obligé d'effectuer la saisie en une seule fois.

Validation des lots par pointage

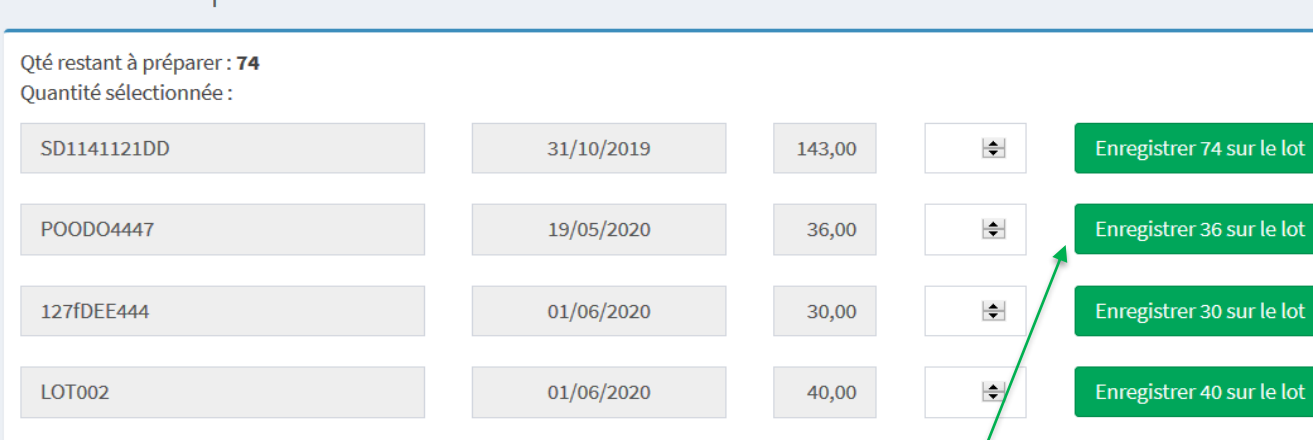

01/07/2020

02/07/2020

#### Article : LAITX6 | PACK DE 6 BOUTEILLES DE LAIT UHT

LOT001

Valider

4754DFFS55

L'utilisateur peut sélectionner les quantités maximales possibles par lot. Dans l'exemple ci-dessus, il décide de sélectionner le lot POODO4447 pour une quantité de 36 (quantité disponible pour ce lot qui est inférieure ou égale à la quantité restante à préparer). Après avoir cliqué sur le bouton, une nouvelle fenêtre s'affiche :

\$

+

Validation de la quantité maximale possible sur le lot

35,00

50,00

Enregistrer 35 sur le lot

Enregistrer 50 sur le lot

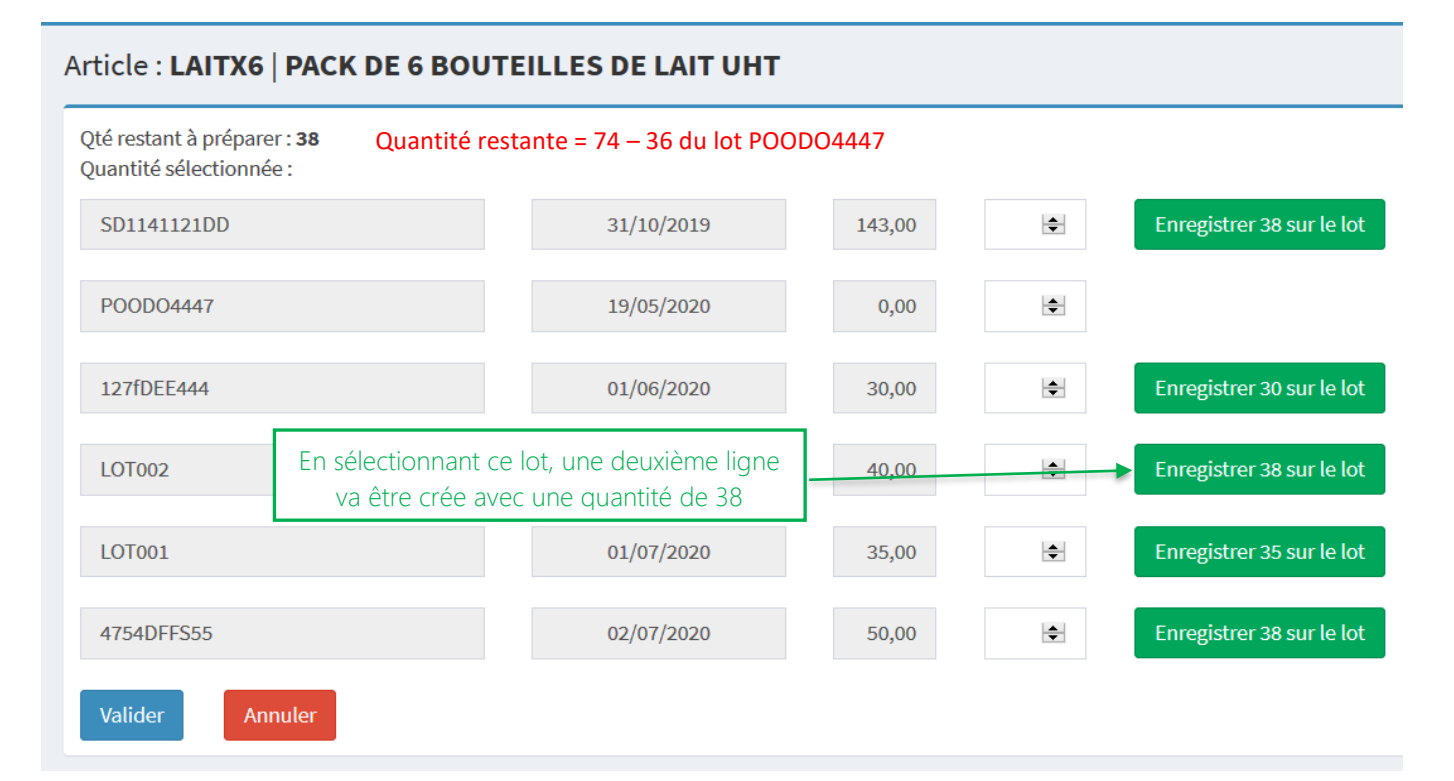

**ALFI** (ASSISTANCE LOGICIELS FORMATION INFORMATIQUE) – ZA de la Maie, 62720 RINXENT Tél : +33 (0) 321 108 566 – Email : contact@alfi-nord.fr – Web : https://www.alfi-nord.fr Dans l'exemple, l'utilisateur doit encore pointer 38 unités (sur un ou plusieurs lots). Une fois la saisie terminée, l'application retourne sur le détail de la commande.

| Code article ou code-barre       Valider     Retour |                                                                                                    |            |                                  |                   |              |                  |   |  |  |
|-----------------------------------------------------|----------------------------------------------------------------------------------------------------|------------|----------------------------------|-------------------|--------------|------------------|---|--|--|
| 10                                                  | 10   ~   par page       Rechercher:                                                                                                    |            |                                  |                   |              |                  |   |  |  |
|                                                     | N°                                                                                                    | Code       | Désignation                      | Qté transformable | Qté préparée | Reste à préparer |   |  |  |
|                                                     | 2                                                                                                    | HPZBOOK15U | HP ZBOOK 15U G5                  | 2,00              | 2,00         | 0,00             | & |  |  |
|                                                     | 4                                                                                                    | DAP1350    | WIRELESS TRAVEL ROUTER           | 2,00              | 2,00         | 0,00             | & |  |  |
|                                                     | 7                                                                                                    | LAITX6     | PACK DE 6 BOUTEILLES DE LAIT UHT | 74,00             | 74,00        | 0,00             | & |  |  |
|                                                     | 8                                                                                                    | MELON      | MELON CHARENTAIS                 | 4,00              | 4,00         | 0,00             | & |  |  |
| Aff                                                 | Affichage 1 à 4 de 4         C         O         O |            |                                  |                   |              |                  |   |  |  |

#### NOMENCLATURES FIXES OU VARIABLES

L'application <u>ne gère que les nomenclatures fixes ou variables</u> dont les composants <u>ne sont gérés ni en lot ni en</u> <u>série</u> (l'import d'une pièce de vente dans Wavesoft ne permet pas de traiter les lignes de type « C »)

| Code ar              | ticle o                                      | ou code-barre                    | Valider Reto                        | ur    |                                  |              |                      |  |  |  |  |
|----------------------|----------------------------------------------|----------------------------------|-------------------------------------|-------|----------------------------------|--------------|----------------------|--|--|--|--|
| 10                   | 10 v par page Rechercher :                   |                                  |                                     |       |                                  |              |                      |  |  |  |  |
|                      | N°                                           | Code                             | Désignation                         |       | Qté transformable                | Qté préparée | Reste à préparer     |  |  |  |  |
|                      | 1 PACKINFOSSSER PACK INFORMATIQUE SANS SERIE |                                  |                                     |       | 4,00                             | 0,00         | 4,00                 |  |  |  |  |
|                      | 2                                            | DAP1350                          | WIRELESS TRAVEL ROUTER (qté : 0,00) |       |                                  |              |                      |  |  |  |  |
|                      | 3                                            | AS470                            | GIGASET AS470 DUO (qté : 0,00)      |       |                                  |              |                      |  |  |  |  |
| Affichage 1 à 3 de 3 |                                              |                                  |                                     |       |                                  |              |                      |  |  |  |  |
|                      |                                              | Article de type n<br>(fixe ou va | nomenclature<br>ariable)            | Artic | les composant la<br>Iomenclature | <i>←</i>     | Précédent 1 Suivant→ |  |  |  |  |

En cliquant sur le bouton, l'utilisateur saisie la quantité à préparer

| Article : <b>PACKINFOSSSER   PACK INFORMATIQUE SANS SERIE</b><br>Cet article est une nomenclature. Les quantités de chaque composant seront affichées sur l'écran suivant |  |  |  |  |  |  |  |  |
|----------------------------------------------------------------------------------------------------|--|--|--|--|--|--|--|--|
| Qté non préparée : <b>4,00</b>                                                                                                    |  |  |  |  |  |  |  |  |
| Quantité<br>4 Valider Annuler                                                                                                    |  |  |  |  |  |  |  |  |

| Code | e article                   | e ou code-barre | Valider                            | Retour                   |                          |                 | Cré                 | er le BL |  |  |
|------|-----------------------------|-----------------|------------------------------------|--------------------------|--------------------------|-----------------|---------------------|----------|--|--|
| 10   | 10 v par page   Rechercher: |                 |                                    |                          |                          |                 |                     |          |  |  |
|      | N°                          | Code            | Désignation                        |                          | Qté transformab          | le Qté préparée | Reste à préparer    |          |  |  |
|      | 1                           | PACKINFOSSSER   | PACK INFORMATIQUE SANS SERIE       |                          | 4,                       | 4,00            | 0,00                | &        |  |  |
|      | 2                           | DAP1350         | WIRELESS TRAVEL ROUTER (qté: 4,00) | •                        |                          |                 |                     |          |  |  |
|      | 3                           | AS470           | GIGASET AS470 DUO (qté : 4,00) 🦟   |                          |                          |                 |                     |          |  |  |
| Affi | chage                       | 1 à 3 de 3      |                                    | Quantité à p<br>chaque c | réparer pour<br>omposant |                 | ← Précédent 1 Suiva | ant →    |  |  |

Après avoir saisie la quantité, l'écran indique les quantités pour chaque article composant. Seule la ligne PACKINFOSSSER sera importée dans Wavesoft !

## CONTROLE DE LA SAISIE ET SUPPRESSION ENREGISTREMENT

L'utilisateur peut consulter les lignes préparées en cliquant sur le bouton

| Code | articl                    | e ou code-barre |              | Valid                | Valider Retour  |                 |       | Détail de la sais | sie Cr          | Créer le BL |  |  |
|------|---------------------------|-----------------|--------------|----------------------|-----------------|-----------------|-------|-------------------|-----------------|-------------|--|--|
|      |                           |                 |              |                      |                 |                 |       |                   |                 |             |  |  |
| 10   | 10 v par page Recherchers |                 |              |                      |                 |                 |       |                   | cher:           |             |  |  |
|      | N°                        | Code            | Désignation  |                      |                 | Qté transforn   | nable | Qté préparée      | Reste à prépare | r           |  |  |
|      | 2                         | HPZBOOK15U      | HP ZBOOK 15  | J G5                 |                 |                 | 2,00  | 2,00              | 9,00            |             |  |  |
|      | 4                         | DAP1350         | WIRELESS TRA | VEL ROUTER           |                 |                 | 2,00  | 2,00              | 0,0(            | <b>2</b> &  |  |  |
|      | 7                         | LAITX6          | PACK DE 6 BO | JTEILLES DE LAIT UHT | г               |                 | 74,00 | 74,00             | 0,00            |             |  |  |
|      | 8                         | MELON           | MELON CHARE  | INTAIS               |                 |                 | 4,00  | 4,00              | 0,00            | ີ 🍪         |  |  |
| Reto | our                       |                 |              |                      |                 |                 |       |                   | -               |             |  |  |
| 10   | ~ p                       | ar page         |              |                      |                 |                 |       | Recherch          | her :           |             |  |  |
|      | 0                         | Quantité N°     | de série     | N° de lot            | Désignation     |                 |       |                   |                 |             |  |  |
| Ŵ    |                           | 1,00 SE89       | 01346789ZZ   |                      | HP ZBOOK 15U G5 |                 |       |                   |                 |             |  |  |
| Ŵ    |                           | 1,60 414        | 45654645     |                      | HP ZBOOK 15U G5 |                 |       |                   |                 |             |  |  |
|      |                           |                 |              | Bouton pe            | ermettant d'anr | nuler une ligne |       |                   |                 |             |  |  |

#### CREATION DU BON DE LIVRAISON

Si vous possédez l'automate de transfert, il est possible de créer automatiquement le bon de livraison. Il n'est pas obligatoire que la commande soit préparée dans son intégralité : dans ce cas, les reliquats seront gérés par Wavesoft et la commande (avec les reliquats) pourra être de nouveau préparée avec l'application web.

| Code article ou code-barre       Valider     Retour       Génération du bon de livraison |                            |            |                                  |                   |              |                     | er le BL         |  |  |
|------------------------------------------------------------------------------------------|----------------------------|------------|----------------------------------|-------------------|--------------|---------------------|------------------|--|--|
| 10                                                                                       | 10 v par page Rechercher : |            |                                  |                   |              |                     |                  |  |  |
|                                                                                          | N°                         | Code       | Désignation                      | Qté transformable | Qté préparée | Reste à préparer    |                  |  |  |
|                                                                                          | 2                          | HPZBOOK15U | HP ZBOOK 15U G5                  | 2,00              | 2,00         | 0,00                | &                |  |  |
|                                                                                          | 4                          | DAP1350    | WIRELESS TRAVEL ROUTER           | 2,00              | 2,00         | 0,00                | &                |  |  |
|                                                                                          | 7                          | LAITX6     | PACK DE 6 BOUTEILLES DE LAIT UHT | 74,00             | 74,00        | 0,00                | &                |  |  |
|                                                                                          | 8                          | MELON      | MELON CHARENTAIS                 | 4,00              | 4,00         | 0,00                | &                |  |  |
| Aff                                                                                      | ichage                     | 1 à 4 de 4 |                                  |                   |              |                     |                  |  |  |
|                                                                                          | 0                          |            |                                  |                   |              | ← Précédent 1 Suiva | $nt \rightarrow$ |  |  |

Le bon de livraison n° **BC\_000072** va être importé dans Wavesoft L'application va contrôler si le bon a été créé

#### Veuillez patienter : 09

A ce stade, le fichier a été déposé dans le répertoire de l'automate. Après 10 secondes (ou plus selon de paramétrage de l'automate), l'utilisateur est redirigé sur le résultat de l'import. 3 cas sont alors possibles :

> Le bon de livraison a été importé

| Le bon de réception BC_000072 a | té créé dans Wavesoft |  |  |
|---------------------------------|-----------------------|--|--|
| Retour à la liste des commandes |                       |  |  |
|                                 |                       |  |  |

> Le bon de livraison a été importé mais des erreurs sont présentes sur les lignes

| Le bon de livraison a été créé dan | s Wavesoft mais le nombre de ligne importées est différent. Veuillez le contrôler dans Wavesoft. |
|------------------------------------|--------------------------------------------------------------------------------------------------|
| Retour à la liste des commandes    | Rafraîchir                                                                                       |

| Retour à la liste des commandes Rafraîchir |  |
|--------------------------------------------|--|

### MASQUE D'IMPORT WAVESOFT

- Entête : nature (paramétrée dans l'application), date (date du jour), code client (commande), H.T (commande), référence (n° de pièce générée avec la souche paramétrée dans l'application), référence externe (commande), code client facturé (commande), code tarif (commande), code commercial (commande), code affaire (commande), code client livré (commande), code dépôt (commande), taux d'escompte (commande), montant acompte (commande), code du mode de règlement (commande), code établissement (commande), mode expédition (commande), remise pied en % (commande), type de vente (commande), objet (commande), critère de regroupement (commande), code client payeur (commande)
- <u>Adresse de facturation</u>: type de société (commande), nom de la société (commande), type du contact (commande), nom du contact (commande), prénom du contact (commande), adresse 1 (commande), adresse 2 (commande), adresse 3 (commande), code postal (commande), ville (commande), pays (commande), email (commande), téléphone (commande), fax (commande), portable (commande), Siret (commande), code APE (commande), n° TVA (commande), RCS (commande), département (commande), service (commande), CLF (commande)
- <u>Adresse de livraison</u>: type de société (commande), nom de la société (commande), type du contact (commande), nom du contact (commande), prénom du contact (commande), adresse 1 (commande), adresse 2 (commande), adresse 3 (commande), code postal (commande), ville (commande), pays (commande), email (commande), téléphone (commande), fax (commande), portable (commande), zone de livraison (commande), plage horaire début (commande), plage horaire fin (commande), plage 2 horaire début (commande), CLF (commande)
- Lignes de produits : code article (commande), quantité UV (saisie), imprimable (commande), désignation (commande), PU Brut (commande), PU Net (commande), divers (commande), n° lot (saisie), n° de série (saisie), code TVA (commande), code TPF (commande) ), code comptable (commande), code dépôt (commande), code commercial (commande), code affaire (commande), code tarif (commande), style gras (commande), style italique (commande), style partiel (commande), style souligné (commande), prix d'achat (commande), code TPF 1 à 9 (commande), dimensions D1 à D8 (commande), texte barré (commande), couleur du texte (commande), taille du texte (commande)
- > Les lignes de commentaires, de titres, de sous-totaux et totaux sont également récupérées de la commande
- > Les champs paramétrables de types « pièce de vente » et « ligne de pièce de vente » seront ajoutés sur devis

## DANS WAVESOFT ...

#### Commande client

|            |              |                                   |            |             |             |                |           |        | _            |     |       |
|------------|--------------|-----------------------------------|------------|-------------|-------------|----------------|-----------|--------|--------------|-----|-------|
| éférence   | CC_000014    | Montant H.T. 4                    | 338.99 EUR | Date d'effe | et 06/03/2  | 020 <b>SOI</b> | DEE       |        |              | - 1 | _     |
| ient       | DUPON        | DUPOND JEAN                       |            | Nature      | CDECLI      |                | $\sim$    |        |              | - 1 |       |
| ojet       |              |                                   |            |             |             |                |           |        |              |     | Ok    |
| 1          |              | 1                                 |            |             |             |                | [         |        |              |     |       |
| . Nº lig   | ne Article   | Désignation                       | Quantité   | P.U. net    | Montant net | Stk. livrable  | Stk. réel | N° lot | $\mathbf{O}$ | 12  | Appli |
| <b>T</b> . | 1            | MATERIELS INFORMATIQUES           |            |             |             |                |           |        | 0            | ête | 6     |
|            | 2 HPZBOOK15U | HP ZBOOK 15U G5                   | 2          | 2 000.0     | 4 000.00    | 12.0           | 12.0      |        |              |     | 1.5   |
| <b>1</b>   | 3            | Garantie probook : 3 ans sur site |            |             |             |                |           |        |              |     | Anr   |
| <b>1</b>   | 4 DAP 1350   | WIRELESS TRAVEL ROUTER            | 2          | 84.0        | 168.00      | 13.0           | 13.0      |        | O            |     |       |
| E          | 5            | TOTAL INFORMATIQUE                | 4          |             | 4 168.00    |                |           |        |              |     | . 4   |
| <b>1</b>   | 6            |                                   |            |             |             |                |           |        |              |     | Impr  |
| <b>1</b>   | 7LAITX6      | PACK DE 6 BOUTEILLES DE LAIT UHT  | 74         | 5.3         | 392.20      | 260.0          | 260.0     |        | %            |     | 1     |
| -          | 9 MELON      | MELON CHARENTATS                  | 4          | 17          | 6.80        | 25.0           | 25.0      |        |              |     | Dán   |

#### Bon de livraison créé après saisie dans l'application

| léférer    | nce BC_000072   | Montant H.T.                      | 4 338.99 EUR | Date d'effe | et 02/04/2  | 2020      |               |   |     |           |
|------------|-----------------|-----------------------------------|--------------|-------------|-------------|-----------|---------------|---|-----|-----------|
| lient      | DUPON           | DUPOND JEAN                       |              | Nature      | BONCLI      | ~         |               |   |     | <b>\$</b> |
| bjet       |                 |                                   |              |             |             |           |               |   |     |           |
| T. N       | ° ligne Article | Désignation                       | Quantité     | P.U. net    | Montant net | N° lot    | N° série      |   |     | Appliqu   |
| π.         | 1               | MATERIELS INFORMATIQUES           |              |             |             |           |               | 0 | ête | 0         |
|            | 2 HPZBOOK 15U   | HP ZBOOK 15U G5                   | 1            | 2 000.0     | 2 000.00    |           | 4145654645    |   |     | 6         |
|            | 3 HPZBOOK 15U   | HP ZBOOK 15U G5                   | 1            | 2 000.0     | 2 000.00    |           | SE891346789ZZ |   |     | Annul     |
| <i>6</i> 2 | 4               | Garantie probook : 3 ans sur site |              |             |             |           |               | 0 |     |           |
|            | 5 DAP 1350      | WIRELESS TRAVEL ROUTER            | 2            | 84.0        | 168.00      |           |               |   |     | 1         |
| Σ          | 6               | TOTAL INFORMATIQUE                | 4            |             | 4 168.00    |           |               |   |     | Imprim    |
| <i>#</i>   | 7               |                                   |              |             |             |           |               | % |     | 6         |
|            | 8 LAITX6        | PACK DE 6 BOUTEILLES DE LAIT UHT  | 36           | 5.3         | 190.80      | POODO4447 |               |   |     | Envoy     |
|            | 9 LAITX6        | PACK DE 6 BOUTEILLES DE LAIT UHT  | 38           | 5.3         | 201.40      | LOT002    |               |   | S   | -         |
|            | 10 MELON        | MELON CHARENTAIS                  | 4            | 1.7         | 6.80        |           |               | 2 | 5   | 160       |

#### La transformation inverse (possible avec l'automate) permet de « lier » le bon de livraison à la commande.

| Suivi des pièces de vente : CC_000014 - Test ref externe                                                                                          |          |
|----------------------------------------------------------------------------------------------------|----------|
| Nature de pièce     CDECLI     Date     01/01/2019     à     02/04/2021       Réf. de pièce     CC_000014       Réf. externe     Test ref.externe | Afficher |
| Soldées     Tout     Client       Clôturées     Tout     Affaire                                                                                  | Aide     |
| Ascendance Descendance CC_00014 - 06/03/20 - DUPON-DUPOND JEAN BC_000072 - 02/04/20                                                               |          |

L'application « Préparation des commandes clients » est une **solution verticale connectée** à l'ERP **Wavesoft**, accessible depuis un ordinateur, un smartphone, une tablette support connecté au réseau de l'entreprise et disposant d'un navigateur Web.

L'application web n'étant pas figée, il est possible de **modifier ou ajouter des fonctionnalités** afin de répondre concrètement aux besoins de chaque entreprise.